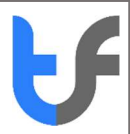

# Instructions: First Time Use And Setup of Smart Card

# 1. Insert your TrustFactory token smart card into the USB slot of your computer

2. The computer will recognise the smart card by mapping it to a drive :

| 🃚   🕑 📕 =                                                                                                    | Manage CD Drive (D:) es2003_151104 |                                      |                                  |                  | - 🗆 ×                               |
|----------------------------------------------------------------------------------------------------|------------------------------------|--------------------------------------|----------------------------------|------------------|-------------------------------------|
| File Home Share View                                                                                                    | Drive Tools                        |                                      |                                  |                  |                                     |
| $\leftarrow$ $\rightarrow$ $\checkmark$ $\uparrow$ 褬 $>$ This PC $>$                                                                        | CD Drive (D:) es2003_151104        |                                      |                                  |                  | ✓ ひ Search CD Drive (D:) es2003_1 タ |
| ✓                                                                                                    | Name ^                             | Date modified 2015/11/04 05:53       | Type<br>Application              | Size<br>17 KB    |                                     |
| <ul> <li>Downloads</li> <li>Documents</li> <li>Pictures</li> <li>Music</li> <li>2019</li> <li>Invoices Issued</li> </ul>                    | * dutorun                          | 2015/11/04 05:53<br>2015/11/04 05:53 | Setup Information<br>Application | 1 KB<br>1 220 KB |                                     |
| <ul> <li>PBC</li> <li>Testing Certificates</li> <li>OneDrive</li> </ul>                                                                     |                                    |                                      |                                  |                  |                                     |
|                                                                                                    |                                    |                                      |                                  |                  |                                     |
| <ul> <li>CD Drive (D): es2003_151104</li> <li>TrustFactory (V:)</li> <li>Fileshare (X:)</li> <li>Marketing (Y:)</li> <li>Network</li> </ul> |                                    |                                      |                                  |                  |                                     |

- 3. Select and open the Smart Card folders
- 4. Click on ePass 2003 Setup
- 5. Allow software to make changes on your computer by clicking the ALLOW button
- 6. You will be prompted to choose a language. Please select English

| Please Sel | lect Language          | × |
|------------|------------------------|---|
| 12         | Please Select Language |   |
|            | English                | ~ |
|            | Ligian                 |   |

7. Click Next on the Welcome to ePass setup screen

Instructions: First Time Use And Setup of Smart Card

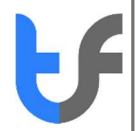

| Pass2003 Setup | <ul> <li>– C ×</li> <li>Welcome to the ePass2003 Setup</li> <li>Setup will guide you through the installation of ePass2003.</li> <li>It is recommended that you close all other applications before starting Setup. This will make it possible to update relevant system files without having to reboot your computer.</li> <li>Click Next to continue.</li> </ul> |
|----------------|----------------------------------------------------------------------------------------------------|
|                | Next > Cancel                                                                                                    |

8. Click **NEXT** on the choose install location if you are happy with the default location

| ePass2003 Setup                                                                                                    |               |               | X   |
|----------------------------------------------------------------------------------------------------|---------------|---------------|-----|
| Choose Install Location                                                                                                    |               |               | -   |
| Choose the folder in which to install ePass2003.                                                                            |               |               | S   |
| Setup will install ePass2003 in the following folder. To install in a<br>and select another folder. Click Next to continue. | different fol | der, dick Bro | wse |
|                                                                                                    |               |               |     |
| Destination Folder                                                                                                    |               |               |     |
| C:\Program Files (x86)\EnterSafe\ePass2003                                                                                  | E             | rowse         | 1   |
|                                                                                                    |               |               |     |
| Space required: 5.4MB                                                                                                    |               |               |     |
| Space available: 850.6GB                                                                                                    |               |               |     |
|                                                                                                    |               |               |     |
| Undarre Installer                                                                                                    |               |               |     |
| Windows Installer                                                                                                    |               |               |     |

- 9. Choose a CSP (Cryptographic Service Provider) from either of the below options:
  - a. Private CSP is provided by FEITIAN, the CSP name is "EnterSafe ePass2003 CSP v1.0".
  - b. Microsoft CSP means Microsoft Base CSP (Microsoft Base Smart Card Crypto Provider). Please note that TrustFactory User Guides are based on having chosen the Microsoft CSP

| 🛃 ePass2003 Setup |               |  | - |   |
|-------------------|---------------|--|---|---|
| Options           |               |  |   | - |
| Choose CSP option | 1             |  |   | Į |
| Select            | CSP Type      |  |   |   |
| OF                | Private CSP   |  |   |   |
| ۱                 | MicroSoft CSP |  |   |   |
|                   |               |  |   |   |
|                   |               |  |   |   |
|                   |               |  |   |   |

# 10. Click the Install button

## 11. Click on the **FINISH** button

| 👸 ePass2003 Setup | ×                                                                              |  |
|-------------------|--------------------------------------------------------------------------------|--|
|                   | Completing the ePass2003 Setup                                                 |  |
|                   | ePass2003 has been installed on your computer.<br>Click Finish to close Setup. |  |
| G                 |                                                                                |  |
|                   | < <u>B</u> ack <u>Finish</u> Cancel                                            |  |

12. In the search section of the task bar, type ePass and select the ePass2003 Token Manager

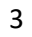

| Best match                                                                                                    | Best match                                                                                                    |                         |   | VED MOTE -           | Feedback   |
|----------------------------------------------------------------------------------------------------|----------------------------------------------------------------------------------------------------|-------------------------|---|----------------------|------------|
| ePass2003 Token Manager<br>App       ePass2003 Token Manager         search the web          >       epass - See web results         >       open         C       Run as administrator         Image: Depart of the location                                                                                                    | ePass2003 Token Manager       Image: Comparison of the web         Search the web       Image: Comparison of the web results         Image: Comparison of the web results       Image: Comparison of the web results         Image: Comparison of the web results       Image: Comparison of the web results<                                                                                                    | Best match              |   |                      |            |
| Search the web       ePass2003 Token Manager         P epass - See web results       App         Image: Comparison of the pass - See web results       Image: Comparison of the pass - See web results         Image: Comparison of the pass - See web results       Pin open         Image: Comparison of the pass - See web results       Image: Comparison of the pass - See web results         Image: Comparison of the pass - See web results       Pin to start         Image: Comparison of the pass - See web results       Image: Comparison of the pass - See web results         Image: Comparison of the pass - See web results       Image: Comparison of the pass - See web results         Image: Comparison of the pass - See web results       Image: Comparison of the pass - See web results         Image: Comparison of the pass - See web results       Image: Comparison of the pass - See web results         Image: Comparison of the pass - See web results       Image: Comparison of the pass - See web results         Image: Comparison of the pass - See web results       Image: Comparison of the pass - See web results         Image: Comparison of the pass - See web results       Image: Comparison of the pass - See web results         Image: Comparison of the pass - See web results       Image: Comparison of the pass - See web results         Image: Comparison of the pass - See web results       Image: Comparison of the pass - See web results         Image: Comparison of the pass - See w                                                                                                    | Search the web       ePass2003 Token Manager         P epass - See web results       App         Image: Comparison of the pass of the pass of the | App                     |   | 2                    | \$         |
|                                                                                                    | ✓ epass - See web results × App ☐ Open ☐ Open file location → Pin to Start → Pin to taskbar ② Uninstall                                                                                                    | Search the web          |   | ePass2003 Tok        | en Manager |
| C Run as administrator<br>Dopen file location<br>-E Pin to Start<br>-E Pin to taskbar<br>Uninstall                                                                                                    | C Run as administrator<br>C Open file location<br>C Pin to Start<br>Pin to taskbar<br>Uninstall                                                                                                    | epass - See web results | > | Apr<br>Open          |            |
| Copen file location  Copen file location  Copen fi | □ Open file location<br>→□ Pin to Start<br>→□ Pin to taskbar<br>□ Uninstall                                                                                                    |                         |   | Run as administrator |            |
| -t⊐ Pin to Start<br>-t⊐ Pin to taskbar<br>III Uninstall                                                                                                    | -13 Pin to Start<br>-13 Pin to taskbar<br>📴 Uninstall                                                                                                    |                         |   | Dpen file location   |            |
| in to taskoar                                                                                                    | in to taskbar                                                                                                    |                         |   | Pin to Start         |            |
| Chingdon                                                                                                    |                                                                                                    |                         |   | Pin to taskbar       |            |
|                                                                                                    |                                                                                                    |                         |   | Controlant           |            |

- 13. This will launch the ePass PKI Manager. You may change the token name using this application
- 14. \* First time use pin default is set as 12345678.

## 15. You may change this pin using the windows smart card pin management:

- a. Press Ctrl+Alt+Delete to access the Secure Desktop screen.
- b. Select the Change a Password option.
- c. Attach TrustFactory token card to a USB Port of the computer.
- d. Select the smart card user tile.
- e. Enter the old PIN, the new PIN (must be 8 characters) and confirm the new PIN in the appropriate fields. As shown in the below screenshot
- f. A popup message stating the pin change was successful, should appear

| Cł | nange a password                                        |
|----|---------------------------------------------------------|
|    |                                                         |
|    | Old password                                            |
|    | New password                                            |
|    | Confirm password →                                      |
|    | Sign in to: CORP<br>How do I sign in to another domain? |
|    | Sign-in options                                         |
|    |                                                         |
|    | Cancel                                                  |